1. Click on the course link on SIDC's website

| ्म<br>शत्र      |                                                     |
|-----------------|-----------------------------------------------------|
| VWW.sddc.com.mv | Access to the platform Username Username Password   |
|                 | Password      Log in                                |
|                 | Forgotten your username or password?<br>New account |
|                 |                                                     |

2. If you are an Existing User, please log in using your Username and Password. If you are a first time user, click "New Account" to sign up for a new account.

| Derivatives Programmes                                              |            |
|---------------------------------------------------------------------|------------|
| Home Courses Derivatives Programmes                                 |            |
|                                                                     |            |
| Course categories: Derivatives Programmes                           |            |
| Search courses Go 🕐                                                 | Expand all |
| Derivatives Programme for University Students                       |            |
| Derivatives Programme for Investors                                 |            |
| Derivatives Programme for University Students Lectures/Academicians |            |

3. After signing up and successful login, navigate to the Derivatives course category.

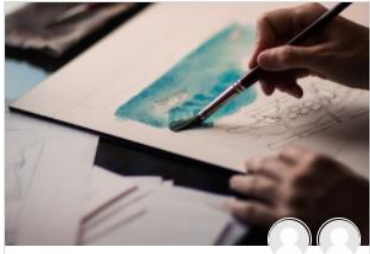

- Derivatives Programme for University Students

# Derivatives Programme for University Students

### Speaker :

- 1. Bursa: Mohd Saleem Kader Bakas
- 2. MFBA: Stephen Kwong
- 3. SIDC: Salleh Hassan / Sarimah Ramthandin
- 4 November 2020 | 10.00 am 12.00 pm

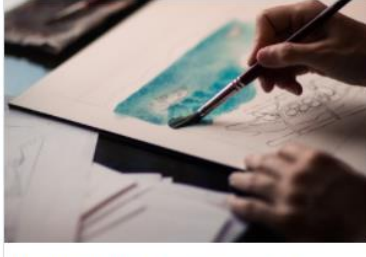

Derivatives Programme for University Students

## Speaker :

- 1. Bursa: Mohd Saleem Kader Bakas
- 2. MFBA: Stephen Kwong
- 3. SIDC: Salleh Hassan / Sarimah Ramthandin

10 November 2020 | 10.00 am - 12.00 pm

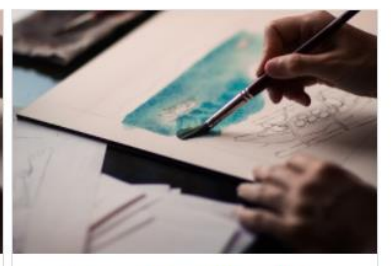

## Derivatives Programme for University Students

#### Speaker :

- 1. Bursa: Mohd Saleem Kader Bakas
- 2. MFBA: Stephen Kwong
- 3. SIDC: Salleh Hassan / Sarimah Ramthandin

26 November 2020 | 10.00 am - 12.00 pm

4. Choose the course that you wish to enroll and click 'Access'

| Derivatives Programme for University Students                                      |        |
|------------------------------------------------------------------------------------|--------|
| Speaker :                                                                          |        |
| 1. Bursa: Mohd Saleem Kader Bakas                                                  |        |
| 2. MFBA: Stephen Kwong                                                             |        |
| 3. SIDC: Salleh Hassan / Sarimah Ramthandin                                        |        |
| 4 November 2020   10.00 am - 12.00 pm                                              |        |
|                                                                                    |        |
|                                                                                    |        |
|                                                                                    |        |
| •)                                                                                 | Access |
| <ul> <li><u>Self enrolment (Student)</u><br/>No enrolment key required.</li> </ul> |        |
| Enrol me                                                                           |        |

5. At the bottom of the enrolment page, click 'Enroll me'.

| Course Instructions:                                                                                                    |  |
|----------------------------------------------------------------------------------------------------|--|
| Vebinar Survey                                                                                                    |  |
| Restricted Not available unless: The activity <u>1. Webinar Survey</u> is marked complete                                                                                  |  |
| 2. Certificate of Attendance                                                                                                    |  |
| Instituted         Not available unless:           • The activity <u>1 Webinar Survey</u> is marked complete           • The activity 2. Webinar Access is marked complete |  |
| MATERIALS                                                                                                    |  |
| Materials           Restricted         Not available unless: The activity <u>1. Webinar Survey</u> is marked complete                                                      |  |

6. After successful enrolment, you will find course activities that need to be completed. Webinar access will provide you with the link to access the selected webinar(s) on the programme-day(s).